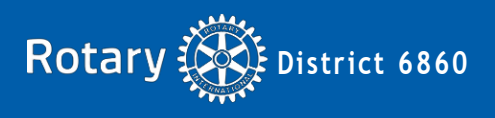

## Part 3 Final Report Submission and Approval Process

After the project funded by a district grant has been completed, you will need to create a final report for District approval.

- Login to DACdb and select your Grant.
- Project lead must go to the Budget tab and replace budget amounts with actual amounts.
- Invoices, receipts, check copies, bank statements, photos and/or any other supporting documentation must be captured in digital form and uploaded to the folders located in the Documents tab.
- Project report information must be entered in the Final Report tab (sections 1-6). Sections 1 and 3 auto-populate from your application. Edit these sections from proposed to accomplished.
- Each of two signatories (one must be President) separately will need to login to DaCdb to electronically sign/approve the final report.
- After the final report is submitted to the district, the district grants subcommittee chair will review the report and associated documents for any issues or concerns.
- If the final report needs additional work, the district grants subcommittee chair will unlock the report (if necessary) and the club can then provide the necessary information.
- If the grant has to be unlocked, the club will again need to obtain the 2 approving signatures.
- All fully completed final reports will be reviewed by the district grants subcommittee.
- Determinations will be made (project and money) as outlined in the Policies and Procedures Supplement.
- Clubs will be notified when their Final Report is approved, and their grant status will be changed to "Complete".
- All DDF Grant Funds must be spent during the program year in which the grant was awarded.
- Any DDF Grant Funds approved for your project and not used must be returned to The Rotary Foundation through District 6860. Contact the District Grant Subcommittee Chair for the procedure.

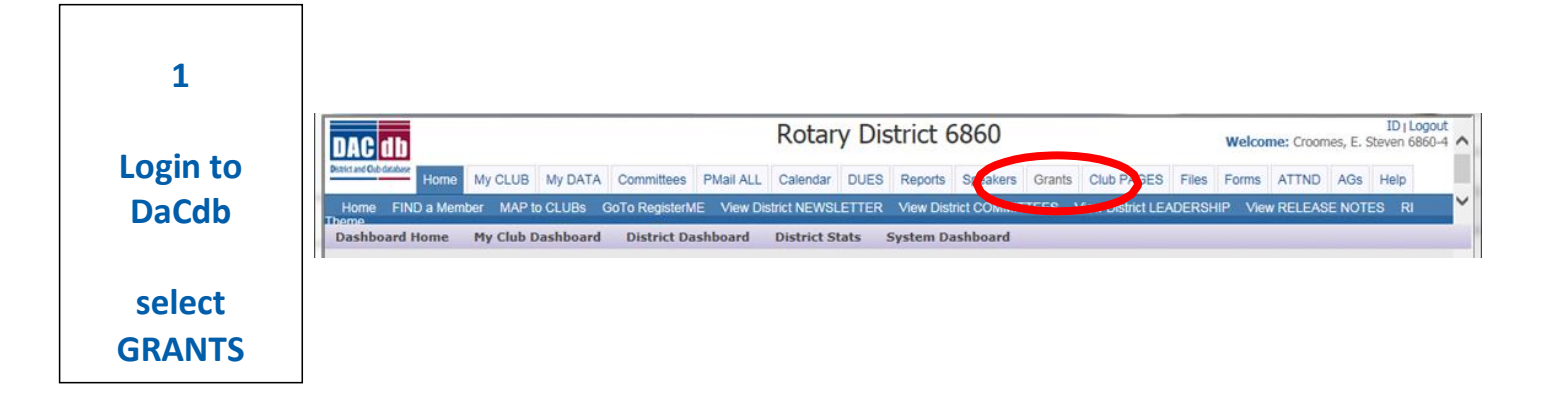

| 2              |                              |                                                                       |                                                                                                 |                                                                                                    |                                                                                    |                                                                                      |                                                                     |                                       |                                 |                             |                 |            |
|----------------|------------------------------|-----------------------------------------------------------------------|-------------------------------------------------------------------------------------------------|----------------------------------------------------------------------------------------------------|------------------------------------------------------------------------------------|--------------------------------------------------------------------------------------|---------------------------------------------------------------------|---------------------------------------|---------------------------------|-----------------------------|-----------------|------------|
| Status now     |                              |                                                                       |                                                                                                 |                                                                                                    |                                                                                    |                                                                                      |                                                                     |                                       |                                 |                             |                 |            |
| shows          | Club Ma                      | dison                                                                 | Grants                                                                                          | s [2017-                                                                                                    | 18]                                                                                |                                                                                      |                                                                     |                                       |                                 | 2                           | Mail 🚔          | <b>⊕</b> # |
| APPROVED       | A summary is                 | shown t                                                               | below of all g                                                                                  | grants submitt                                                                                                    | ted to the Dist                                                                    | rict from this Club.                                                                 |                                                                     |                                       |                                 |                             |                 |            |
| GRANT          | When more the Click on \$ be | an one<br>low, to f                                                   | club is worki<br>fund the Clut                                                                  | ing on togethe<br>b grant. This v                                                                                    | er on a Grant,<br>will open a dia                                                  | the sponsor club is<br>log where the Am                                              | designated (*) I<br><i>punt</i> and <i>Check</i> N                  | below.<br><i>Io</i> can be entered    | d.                              |                             |                 |            |
| GRANT          |                              |                                                                       |                                                                                                 |                                                                                                    |                                                                                    |                                                                                      | Char                                                                | nge OrgYear                           | New Club Grant                  | Request - Click             | Here to Creat   | e Grant    |
| Click on       |                              |                                                                       |                                                                                                 |                                                                                                    |                                                                                    | 6                                                                                    | Approved                                                            |                                       |                                 |                             |                 |            |
| PENCIL to      | Actic                        | on Pro                                                                | oject Name                                                                                      | 🕈 🕈 Proj No                                                                                                    | Lead Club                                                                          | Name 🕈 Statu                                                                         | s 🔸 runde                                                           | ed Amount 🕈                           | Requested DDF 🕈                 | Other Funding               | 🕈 Project I     | Budget 🕈   |
| edit           | No Grants: 1                 | Sa                                                                    | indbox                                                                                          | 3696                                                                                                    | Madison                                                                            | Approv                                                                               | ved Grant                                                           | \$0.00<br><b>\$0.00</b>               | \$4,000.00<br><b>\$4,000.00</b> | \$1,000.<br><b>\$1,000.</b> | .00<br>00 \$    | \$5,000.00 |
| eun            | no orano. 1                  |                                                                       |                                                                                                 |                                                                                                    |                                                                                    |                                                                                      |                                                                     | 40.00                                 | \$1,000.00                      | \$1,000.                    |                 | 5,000.00   |
| 3              | Edit                         | Grant St<br>This Gra<br>to add e<br>their fur<br>The Clul<br>signatur | tatus: Appro<br>ant is locked<br>expenses, up<br>nding check,<br>ub needs to co<br>res and then | dbox [20<br>oved Grant (i<br>I and you are c<br>load files and<br>mark the Gran<br>omplete an Int<br>District approv | 6)<br>unable to save<br>file reports. Ti<br>ta s Funded.<br>terim and/or F<br>val. | D=3696<br>e changes in its curi<br>his Grant is <b>appro</b><br>final report as requ | rent state. You mi<br><b>ved.</b> When the Cl<br>ired and submit fi | ay continue<br>lub is sent<br>or Club |                                 | Club: Co                    | ollect FINAL Si | gnatures   |
|                |                              | taile                                                                 | Contacts                                                                                        | Applicatio                                                                                                    | Budget                                                                             | Doumonts                                                                             | Activity Log                                                        | Signatures                            | Interim Report                  | Einal Report                |                 |            |
| Click on       |                              |                                                                       | contacts                                                                                        | Abbucato                                                                                                    | budget                                                                             | - Containents                                                                        | Activity Log                                                        | Signatures                            | Internit Report                 | T mut Kepon                 |                 |            |
| BUDGET Tab     | Inco                         | me Iter                                                               | ms                                                                                              |                                                                                                    |                                                                                    |                                                                                      | Add Incom                                                           | ne Source                             |                                 | Cash Analys                 | sis             |            |
|                | Act                          | ion Ite                                                               | em Name                                                                                         | - Funding                                                                                                    | Amount                                                                             | Created<br>Sanders, Denni                                                            | s McMicken,                                                         | Timothy E.                            | Cash Avail                      | able:0%                     |                 |            |
| Undate to      |                              | Ke                                                                    | hor Funding                                                                                     | - Funding                                                                                                    | \$4,000.00                                                                         | 03/27/2017<br>Sanders, Denni                                                         | 04/04<br>s McMicken,                                                | /2017<br>Timothy E.                   |                                 |                             |                 |            |
| show actual    |                              |                                                                       | Inc                                                                                             | ome Total                                                                                                    | \$5,000.00                                                                         | 03/27/2017                                                                           | 04/04                                                               | 1/2017                                |                                 |                             |                 |            |
| amounts        | Ехре                         | ense Ite                                                              | ems                                                                                             |                                                                                                    |                                                                                    |                                                                                      | Add                                                                 | d Expense                             |                                 |                             |                 |            |
| amounts        | Act                          | ion Ite                                                               | em Name                                                                                         |                                                                                                    | Amount                                                                             | Created                                                                              | Mod                                                                 | lified                                |                                 |                             |                 |            |
|                | 23                           | Y Vis                                                                 | sion and Den                                                                                    | tal supplies                                                                                                    | \$4,000.00                                                                         | Sanders, Denni<br>03/27/2017                                                         | s McMicken,<br>04/04                                                | Timothy E.<br>/2017                   |                                 |                             |                 |            |
|                | 2                            | X Tra                                                                 | avel support                                                                                    |                                                                                                    | \$1,000.00                                                                         | Sanders, Denni<br>03/27/2017                                                         | s McMicken,<br>04/04                                                | Timothy E.<br>2017                    |                                 | Sper                        | nt Cash : 100 % |            |
|                |                              |                                                                       | Expe                                                                                            | ense Total:                                                                                                    | \$5,000.00                                                                         |                                                                                      |                                                                     |                                       |                                 |                             |                 |            |
| 4              | _                            |                                                                       |                                                                                                 |                                                                                                    |                                                                                    |                                                                                      |                                                                     |                                       |                                 |                             |                 |            |
| -              | Det                          | ails                                                                  | Contacts                                                                                        | Application                                                                                                    | n Budge                                                                            | Documents                                                                            | A tivity Log                                                        | Signatures                            | Interim Report                  | Final Report                |                 |            |
| Click on       | The o                        | locumen                                                               | nts tab allows                                                                                  | s for managem                                                                                                    | nent of all docu                                                                   | uments related to the                                                                | nis grant.<br>n column bas bee                                      | an removed for o                      | onsistency in the Use           | r Interface                 |                 |            |
|                | DO N                         | OT uploa                                                              | ad files with fi                                                                                | le names conta                                                                                                    | aining special ch                                                                  | haracters (e.g., ",';:                                                               | *%\$@!). Rename                                                     | your file locally an                  | id then upload it.              |                             |                 |            |
| DOCUMENTS      | How                          | ination:                                                              | Homo                                                                                            |                                                                                                    |                                                                                    |                                                                                      |                                                                     |                                       |                                 | Upl                         | oad File        | \dd Folder |
| Tab            | Ac                           | tion 1                                                                | Type F                                                                                          | File Name                                                                                                    |                                                                                    |                                                                                      |                                                                     |                                       | Modifie                         | ed                          | Size            | Attributes |
|                |                              |                                                                       |                                                                                                 | Deckap                                                                                                    |                                                                                    |                                                                                      |                                                                     |                                       | 2017-04-04                      | 14:02:34                    | 4 KB            |            |
| Upload files - |                              | BX                                                                    |                                                                                                 | Documents                                                                                                    |                                                                                    |                                                                                      |                                                                     |                                       | 2017-03-27                      | 17:17:49                    | 0 KB            |            |
|                |                              |                                                                       |                                                                                                 | GrantApplication                                                                                                    | on.html                                                                            |                                                                                      |                                                                     |                                       | 2017-03-27                      | 14:02:34                    | 15 KB           |            |
|                | 3 Di                         | actorias                                                              | L t Elle                                                                                        |                                                                                                    |                                                                                    |                                                                                      |                                                                     |                                       |                                 |                             |                 |            |

\_

Last updated on: 04/04/2017 At: 13:10 By: Sanders, Dennis Created: 03/27/2017 By: Sanders, Dennis

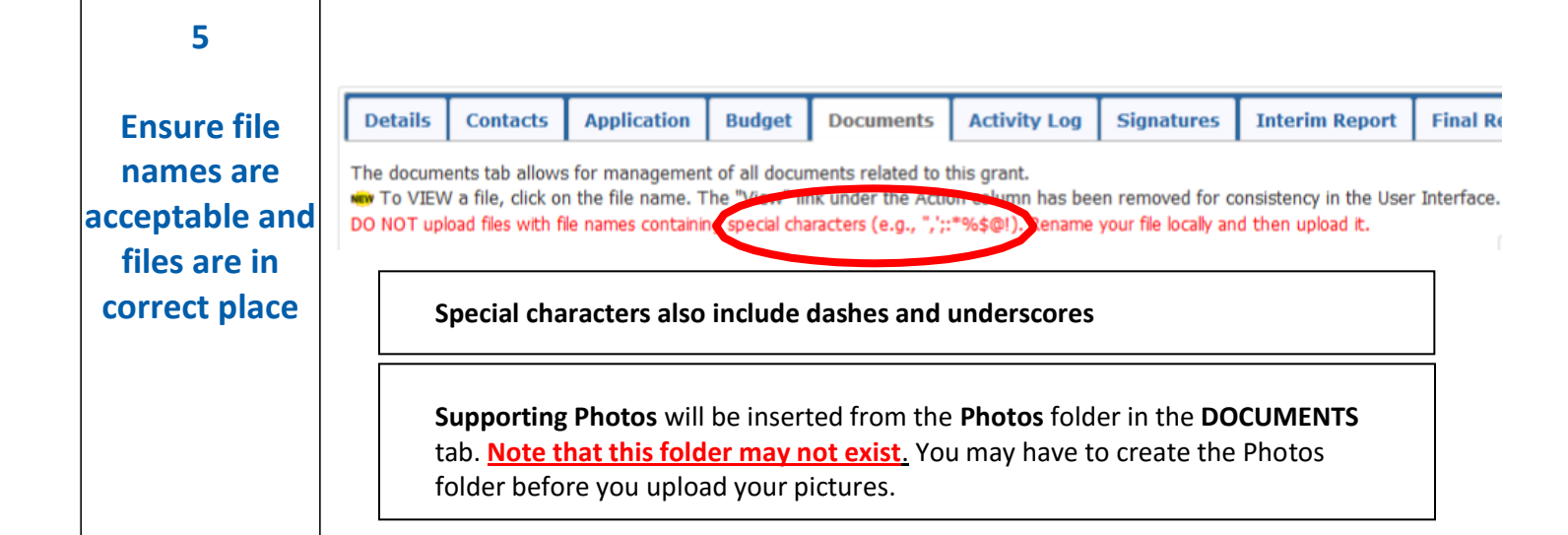

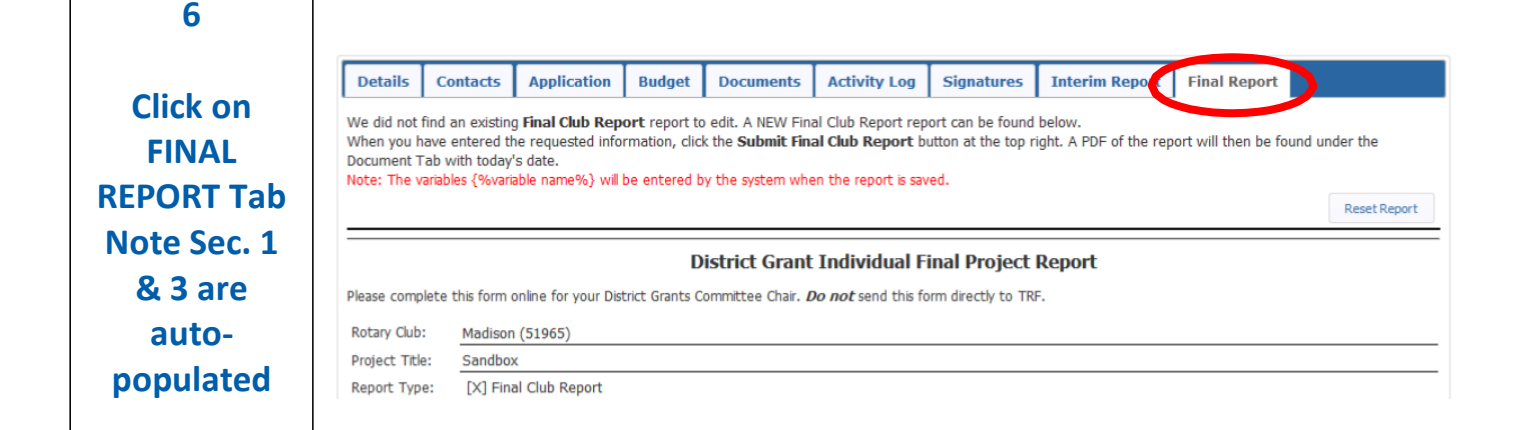

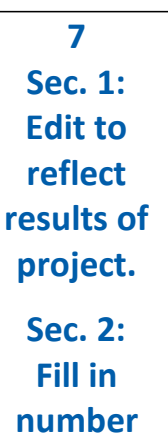

## Project Description

1. Describe the project. What was done, when, and where did project activities take place?

This grant allowed the Madison Rotary club to continue the fourth year of dental care to first through fifth graders and to continue the third year of vision tests for all ages. The dental efforts provided cleanings, sealant, cavity removal/repair as well as extractions when necessary. The dentist also provided toothbrushes, toothpaste, floss and usually a toy for all children. This allowed the children to continue practicing good hygiene throughout the year. The vision team provided basic retinoscopy eye exams to Honduran's of all ages. We brought several hundred pairs of glasses with us which provided an array of options for both near and farsightedness. In addition, we brought sunglasses and taught everyone about the harmful effects of UV rays and how sunglasses can help protect their eyes. Finally, we brought several bottles of antibiotics and synthetic tears which we dispensed to patients who needed them.

2. How many people benefited from this project? 630

|                                                                              | 3. Who were the beneficiaries, how were they impacted by this project, and what humanitarian need was met?                                                                                                    |
|------------------------------------------------------------------------------|----------------------------------------------------------------------------------------------------|
| 8                                                                            |                                                                                                    |
| Sec. 3:<br>Edit to<br>reflect<br>impact of<br>project.<br>Sec. 4:<br>Fill in | The Madison Rotary Club optometrist was successful in providing children with basic eye exams and assessing children with the need of glasses. He identified children and adults who have more critical eye conditions that require treatment. This project helped the children of Choluteca in the following ways: Improved their health through better oral hygiene Instill better oral hygiene habits in families and throughout the community. Provided glasses to improve learning ability and quality of life. Identified eye problems that can be addressed with medication. Identified more serious eye and vision problems that might lead to more in depth treatment. 4. How many Rotarians participated in the project? 10 5. What did they do? Please give at least two examples, not including financial support provided to the project. |
| Sec. 5:<br>Enter the<br>actual<br>Rotarian<br>activity                       | <ol> <li>Several Madison Rotarians collected donated materials and packed them for shipment to Honduras.</li> <li>Rotarian Michael St.Peter coordinated with the Indiana Lions Club to obtain donated eyeglasses and medication.</li> <li>Rotarians Michael St.Peter and Tim McMicken ran vision clinics for a week and checked 630 people.</li> <li>Rotarian Michael St.Peter recorded names of 20 people needing catarac surgery and coordinated with Choluteca<br/>Rotarians to provide these operations free of charge.</li> </ol>                                                                                                    |

6. If a cooperating organization was involved, what was its role?

At this point click on **SAVE FINAL REPORT** to ensure that all report information is saved. Every time the Final Report is saved, a PDF file is saved in the DOCUMENTS tab. This file is named "FinalReport-<encoded date & time>.pdf". (For example: FinalReport-170404\_151540) Review this file to make sure all information has been included.

Looking back at the **FINAL REPORT** tab, you will notice that there are several paragraphs below Section 6. These sections are automatically created by the Grants Module.

Financial information will be inserted from the BUDGET tab.

Certifying Signatures will be inserted from the SIGNATURES tab.

**Supporting Photos** will be inserted from the **Photos** folder in the **DOCUMENTS** tab. <u>Note that this</u> <u>folder may not exist.</u> You may have to create the Photos folder before you upload your pictures.

**Supporting Documentation** will be inserted from the main folder in the DOCUMENTS tab. Supporting documentation consists of files you have uploaded containing items such as bank statements, invoices, receipts, checks, etc.

Once all information and documentation is in place and verified, you are ready to collect **FINAL Signatures.** 

| Grant S                                                                                                   | Status: Ap                                              | proved Grant (6)                                                                                                    | his because a                         | have a la the sur    | and shake Maria   | No. 1                    | Save FINAL Re                                                                                                    | eport Cl                                                                                                    | lub: Collect FINA                                                                        | L Signature |
|----------------------------------------------------------------------------------------------------|---------------------------------------------------------|----------------------------------------------------------------------------------------------------|---------------------------------------|----------------------|-------------------|--------------------------|----------------------------------------------------------------------------------------------------|----------------------------------------------------------------------------------------------------|------------------------------------------------------------------------------------------|-------------|
| add ex<br>funding<br>The Cl<br>signatu                                                                    | penses, up<br>g check, ma<br>ub needs to<br>ires and th | load files and file re<br>ark the Grant as Fun<br>o complete an Interii<br>en District approval.                                                           | ports. This G<br>ded.<br>m and/or Fin | al report as requ    | ad. When the Club | is sent their<br>or Club |                                                                                                    |                                                                                                    |                                                                                          |             |
| Details                                                                                                   | Contact                                                 | s Application                                                                                                    | Budget                                | Documents            | Activity Log      | Signatures               | Interim Report                                                                                                    | Final Rep                                                                                                    | port                                                                                     |             |
| The day                                                                                                   |                                                         |                                                                                                    |                                       |                      |                   | -                        |                                                                                                    |                                                                                                    |                                                                                          |             |
| To VIEW                                                                                                   | a file, clic                                            | k on the file name. 1                                                                                                    | The "View" li                         | nk under the Acti    | ion column has be | en removed for c         | onsistency in the Us                                                                                                    | er Interface.                                                                                                   |                                                                                          |             |
| DO NOT up                                                                                                 | oad files wit                                           | th file names containi                                                                                                    | ng special cha                        | aracters (e.g., ",'; | :*%\$@!). Rename  | your file locally an     | d then upload it.                                                                                                    |                                                                                                    |                                                                                          |             |
|                                                                                                    |                                                         |                                                                                                    |                                       |                      |                   |                          |                                                                                                    |                                                                                                    | Lipland Lila                                                                             | Add Coldo   |
|                                                                                                    |                                                         |                                                                                                    |                                       |                      |                   |                          |                                                                                                    |                                                                                                    | upidad File                                                                              | Aug Poluei  |
| Navigatio                                                                                                 | n: <u>Home</u>                                          |                                                                                                    |                                       |                      |                   |                          | <u>щ</u>                                                                                                    |                                                                                                    |                                                                                          | Add Folder  |
| Navigatio<br>Action                                                                                       | n: <u>Home</u><br>Type                                  | File Name                                                                                                    |                                       |                      |                   |                          | Modifi                                                                                                    | ied                                                                                                    | Size                                                                                     | Attribute   |
| Navigation<br>Action                                                                                      | Type                                                    | File Name<br>Backup                                                                                                    |                                       |                      |                   |                          | Modifi<br>2017-04-04                                                                                                    | ied<br>16:08:24                                                                                                 | Size<br>4 KB                                                                             | Attribute   |
| Navigation<br>Action                                                                                      | Type                                                    | File Name<br>Backup<br>Documents                                                                                                    |                                       |                      |                   |                          | Modifi<br>2017-04-04<br>2017-03-27                                                                                                   | ied<br>16:08:24<br>17:17:49                                                                                     | Size<br>4 KB<br>0 KB                                                                     | Attribute   |
| Navigation<br>Action                                                                                      | Type                                                    | File Name<br>Backup<br>Documents<br>Images                                                                                                    |                                       |                      |                   |                          | Modif<br>2017-04-04<br>2017-03-27<br>2017-03-27                                                                                      | ied<br>16:08:24<br>17:17:49<br>17:17:49                                                                         | Size<br>4 KB<br>0 KB<br>0 KB                                                             | Attribute   |
| Navigation<br>Action                                                                                      | Type                                                    | File Name<br>Backup<br>Documents<br>Images<br>Photos                                                                                                    |                                       |                      |                   |                          | Modifi<br>2017-04-04<br>2017-03-27<br>2017-03-27<br>2017-04-04                                                                       | ied<br>16:08:24<br>17:17:49<br>17:17:49<br>16:08:23                                                             | Size<br>4 KB<br>0 KB<br>0 KB<br>0 KB                                                     | Attribute   |
| Navigation<br>Action<br>2B ★<br>2B ★<br>2B ★                                                              | Type                                                    | File Name<br>Backup<br>Documents<br>Images<br>Photos<br>Dental Supplies.p                                                                                  | ıdf                                   |                      |                   |                          | Modifi<br>2017-04-04<br>2017-03-27<br>2017-03-27<br>2017-04-04<br>2017-04-04                                                         | ied<br>16:08:24<br>17:17:49<br>17:17:49<br>16:08:23<br>16:07:39                                                 | Size<br>4 KB<br>0 KB<br>0 KB<br>0 KB<br>11,925 KB                                        | Attribute   |
| Navigatio<br>Action                                                                                       | Type                                                    | File Name Backup Documents Images Photos Dental Supplies.p FinalReport-1704                                                                                | ıdf<br>04_160824.p                    | odf                  |                   |                          | Modifi<br>2017-04-04<br>2017-03-27<br>2017-03-27<br>2017-04-04<br>2017-04-04<br>2017-04-04                                           | ied<br>16:08:24<br>17:17:49<br>17:17:49<br>16:08:23<br>16:07:39<br>16:08:24                                     | Size<br>4 KB<br>0 KB<br>0 KB<br>0 KB<br>11,925 KB<br>694 KB                              | Attribute   |
| Navigation                                                                                                | Type                                                    | File Name<br>Backup<br>Documents<br>Images<br>Photos<br>Dental Supplies.p<br>FinalReport-1704<br>Gas Reciept.jpg                                           | ιdf<br>04_160824.ε                    | odf                  |                   |                          | Modifi<br>2017-04-04<br>2017-03-27<br>2017-03-27<br>2017-04-04<br>2017-04-04<br>2017-04-04<br>2017-04-04                             | ed<br>16:08:24<br>17:17:49<br>17:17:49<br>16:08:23<br>16:07:39<br>16:08:24<br>16:08:23                          | Size<br>4 KB<br>0 KB<br>0 KB<br>0 KB<br>11,925 KB<br>694 KB<br>8 KB                      | Attribute   |
| Navigation<br>Action<br>/B★<br>/B★<br>/B★<br>/B★                                                          | Type                                                    | File Name Backup Documents Images Photos Dental Supplies.p FinalReport-1704 Gas Reciept.jpg GrantApplication.                                              | ۱df<br>04_160824.բ                    | odf                  |                   |                          | Modifi<br>2017-04-04<br>2017-03-27<br>2017-03-27<br>2017-04-04<br>2017-04-04<br>2017-04-04<br>2017-04-04<br>2017-04-04               | ed<br>16:08:24<br>17:17:49<br>17:17:49<br>16:08:23<br>16:07:39<br>16:08:24<br>16:08:23<br>14:02:34              | Size<br>4 KB<br>0 KB<br>0 KB<br>0 KB<br>11,925 KB<br>694 KB<br>8 KB<br>15 KB             | Attribute   |
| Navigation<br>Action<br>$2B \times 2B \times 2B \times 2B \times 2B \times 2B \times 2B \times 2B \times$ | Home<br>Type                                            | File Name<br>Backup<br>Documents<br>Images<br>Photos<br>Dental Supplies.p<br>FinalReport-1704<br>Gas Reciept.jpg<br>GrantApplication.<br>Rental Trucks 1.p | df<br>04_160824.p<br>html             | odf                  |                   |                          | Modifi<br>2017-04-04<br>2017-03-27<br>2017-03-27<br>2017-04-04<br>2017-04-04<br>2017-04-04<br>2017-04-04<br>2017-04-04<br>2017-04-04 | ied<br>16:08:24<br>17:17:49<br>17:17:49<br>16:08:23<br>16:07:39<br>16:08:24<br>16:08:23<br>14:02:34<br>16:06:58 | Size<br>4 KB<br>0 KB<br>0 KB<br>0 KB<br>11,925 KB<br>694 KB<br>8 KB<br>15 KB<br>9,973 KB | Attribut    |

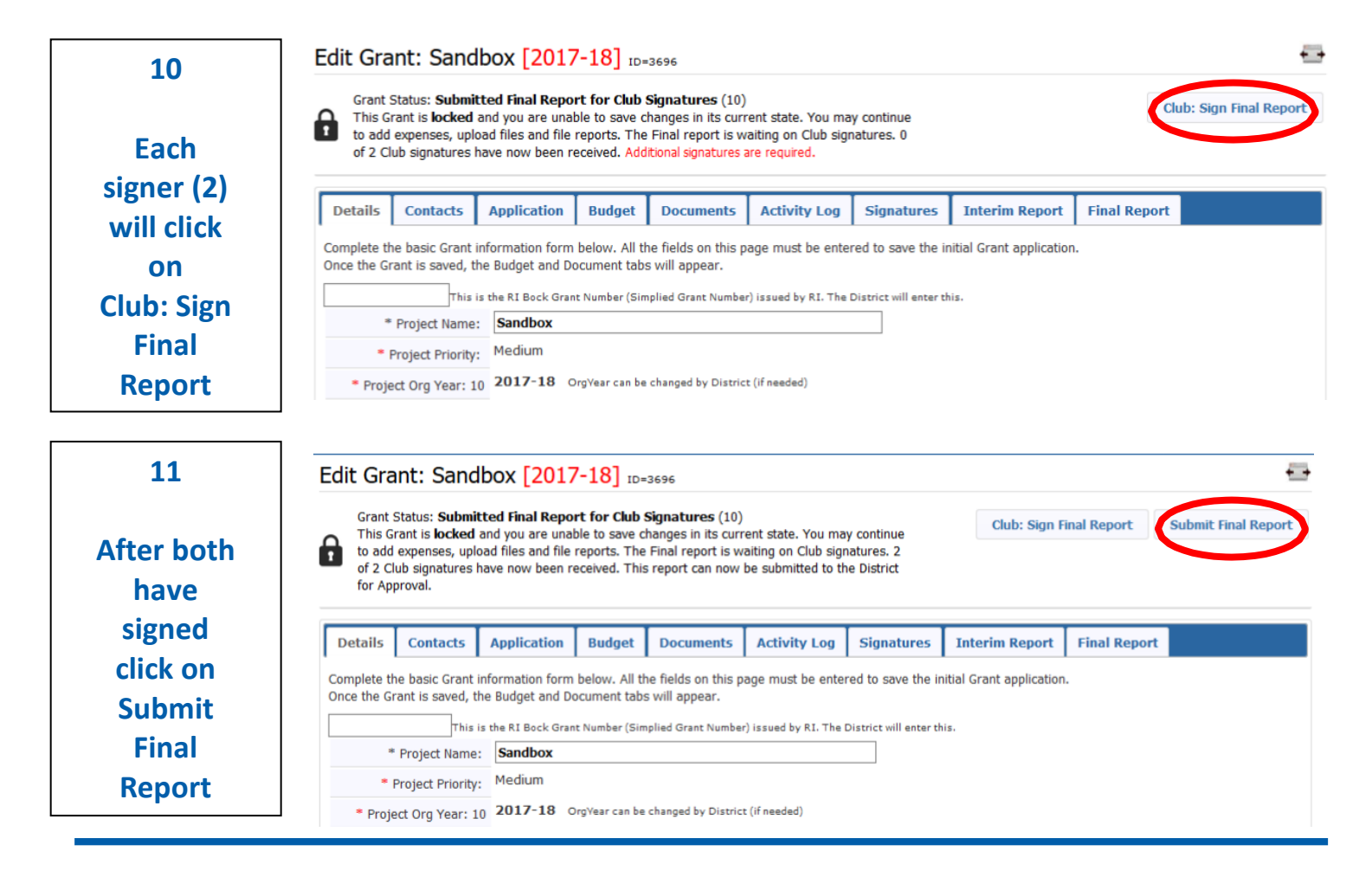